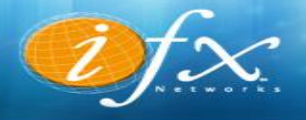

## CONFIGURACIÓN CUENTAS DE CORREO EN Thunderbird

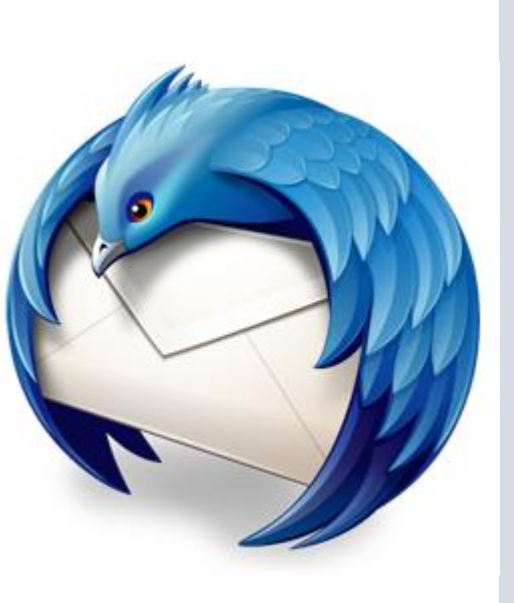

Of X Networks

1: Ejecute o abra Mozilla Thunderbird, si no lo posee, descárguelo desde su página principal a través del siguiente link oprimiendo el botón descargar: https://www.mozilla.org/es-ES/thunderbird/.

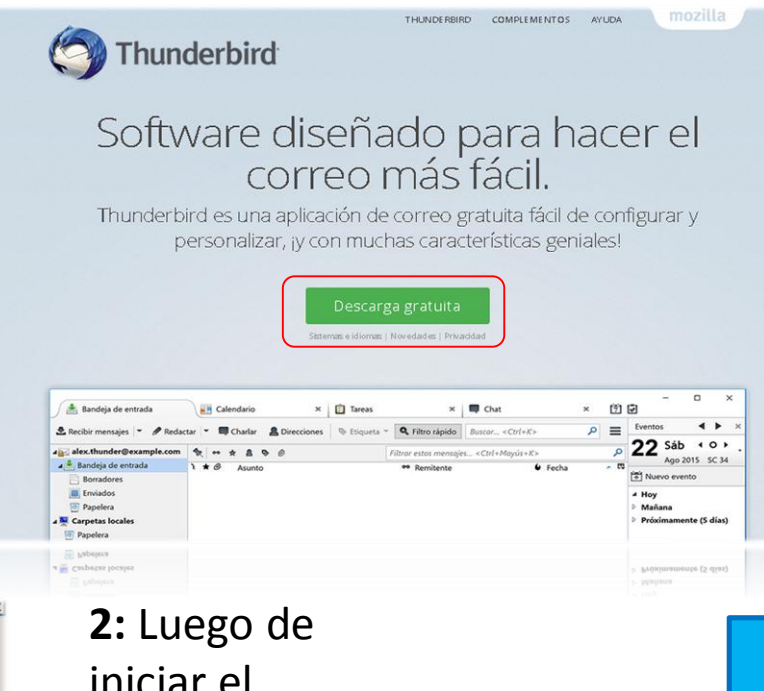

## Bienvenido a Thunderbird ¿Le gustaría tener una nueva dirección de correo? \$u nombre o apodo Buscar En colaboración con varios proveedores, Thunderbird puede ofrecerle una nueva cuenta de correo. Para ello, sólo tiene que rellenar su nombre y apellidos, o cualesquiera otras palabras que desee, en los campos anteriores. Image: Image: Ima

Luego de iniciar el programa oprimir
Saltarse esto y
usar mi cuenta
de correo
existente.

Of Networks

**3**: En la siguiente pantalla rellenar los datos de la siguiente manera y presionar **continuar**, cuando termine, le aparecerán otras opciones, marque la que indique **POP3** seguidamente de la opción configuración manual:

- •Su nombre: El nombre que va a utilizar en la cuenta de correo.
- Dirección de correo: La dirección de correo a configurar perteneciente a IFX.

•Contraseña: Contraseña asignada a su correo.

| Configuración de cue       | enta de correo      | ×                                            | Configuración de cuent       | ta de correo                                                                                                    | ×                                            |  |  |  |  |
|----------------------------|---------------------|----------------------------------------------|------------------------------|----------------------------------------------------------------------------------------------------|----------------------------------------------|--|--|--|--|
| <u>S</u> u nombre:         | Nombre y apellidos  | Su nombre, tal y como se muestra a los demás | <u>S</u> u nombre:           | Su nombre                                                                                                    | Su nombre, tal y como se muestra a los demás |  |  |  |  |
| Dirección de correo:       | email@example.com   |                                              | Dirección de correo:         | ;uario@dominio.com.ve                                                                                                    |                                              |  |  |  |  |
| Contr <u>a</u> seña:       | Contraseña          |                                              | Contr <u>a</u> seña:         | •••••                                                                                                    |                                              |  |  |  |  |
|                            | Recordar contraseña |                                              |                              | <u> <u> </u> <u> </u> <u> </u> <u> </u> <u> </u> <u> </u> <u> </u> <u> </u> <u> </u> <u> </u> <u> </u> <u> </u> <u> </u> <u> </u> <u> </u> <u> </u> <u> </u> <u> </u> <u> </u> <u> </u> <u> </u> <u> </u> <u> </u> <u> </u> <u> </u><br/></u> |                                              |  |  |  |  |
|                            |                     |                                              | Configuración encon          | Configuración encontrada intentando nombres habituales de servidor                                                                                                    |                                              |  |  |  |  |
|                            |                     |                                              | O IMAP (carpetas r           | remotas)    POP3 (cons                                                                                                    | ervar correo en su equipo)                   |  |  |  |  |
|                            |                     |                                              | Entrante:                    | POP3, pop3.dominio.co                                                                                                    | m.ve, Sin cifrado                            |  |  |  |  |
|                            |                     |                                              | Saliente:                    | SMTP, smtp.dominio.co                                                                                                    | om.ve, Sin cifrado                           |  |  |  |  |
|                            |                     |                                              | Nombre de usuario:           | usuario                                                                                                    |                                              |  |  |  |  |
| Ob <u>t</u> ener una nueva | cuenta              | Continuar                                    | Ob <u>t</u> ener una nueva o | cuenta Config. <u>m</u> anual                                                                                                    | I <u>H</u> echo Ca <u>n</u> celar            |  |  |  |  |
| Ob <u>t</u> ener una nueva | cuenta              | Cgritinuer Cancelar                          | Ob <u>t</u> ener una nueva o | cuenta Config. <u>m</u> anua                                                                                                    | I <u>H</u> echo Ca <u>n</u> celar            |  |  |  |  |

4: Rellenar los datos tal cual aparecen en la siguiente pantalla, oprimir Volver a probar y finalmente Hecho.

| Configuración de cuent | a de correo           |                                              |
|------------------------|-----------------------|----------------------------------------------|
| <u>S</u> u nombre:     | Su nombre             | Su nombre, tal y como se muestra a los demás |
| Dirección de correo:   | ;uario@dominio.com.ve |                                              |
| Contr <u>a</u> seña:   | •••••                 | 🛝 Nombre de usuario o contraseña no válido   |
|                        | Recordar contraseña   |                                              |

Se ha encontrado la siguiente configuración sondeando el servidor suministrado

|           | Nombre del servidor         | Puerto                                                                                             |                                                                                                    | SSL                                                                                                    |                                                                                                    | Identificación                                                                                                    |                                                                                                    |                                                                                                    |
|-----------|-----------------------------|----------------------------------------------------------------------------------------------------|----------------------------------------------------------------------------------------------------|----------------------------------------------------------------------------------------------------|----------------------------------------------------------------------------------------------------|----------------------------------------------------------------------------------------------------|----------------------------------------------------------------------------------------------------|----------------------------------------------------------------------------------------------------|
| POP3 ~    | mail.ifx.com.ve             | 110 ~                                                                                              |                                                                                                    | Ninguno ~                                                                                                    |                                                                                                    | Contraseña normal 🗸 🗸                                                                                                    |                                                                                                    |                                                                                                    |
| SMTP      | mail.ifx.com.ve ~           | 587                                                                                                | ~                                                                                                    | Autodetectar                                                                                                    | ~                                                                                                    | Contraseña normal                                                                                                    |                                                                                                    | ~                                                                                                    |
| Entrante: | usuario@dominio.com.ve      |                                                                                                    |                                                                                                    | Saliente:                                                                                                    |                                                                                                    | usuario@dominio.com.ve                                                                                                    |                                                                                                    |                                                                                                    |
|           |                             |                                                                                                    |                                                                                                    |                                                                                                    |                                                                                                    |                                                                                                    |                                                                                                    |                                                                                                    |
|           | POP3 ~<br>SMTP<br>Entrante: | POP3     mail.ifx.com.ve       SMTP     mail.ifx.com.ve       Entrante:     usuario@dominio.com.ve | POP3     mail.ifs.com.ve     110       SMTP     mail.ifs.com.ve     587       Entrante:     usuario@dominio.com.ve | POP3     mail.ifx.com.ve     110       SMTP     mail.ifx.com.ve     587       Entrante:     usuario@dominio.com.ve | POP3     mail.ifx.com.ve     110     Ninguno       SMTP     mail.ifx.com.ve     587     Autodetectar       Entrante:     usuario@dominio.com.ve     Saliente: | POP3     mail.ifx.com.ve     110     Ninguno       SMTP     mail.ifx.com.ve     587     Autodetectar       Entrante:     usuario@dominio.com.ve     Saliente: | POP3     mail.ifx.com.ve     110     Ninguno     Contraseña       SMTP     mail.ifx.com.ve     587     Autodetectar     Contraseña       Entrante:     usuario@dominio.com.ve     Saliente:     usuario@do | POP3       mail.ifx.com.ve       110       Ninguno       Contraseña normal         SMTP       mail.ifx.com.ve       587       Autodetectar       Contraseña normal         Entrante:       usuario@dominio.com.ve       Saliente:       usuario@dominio.com |

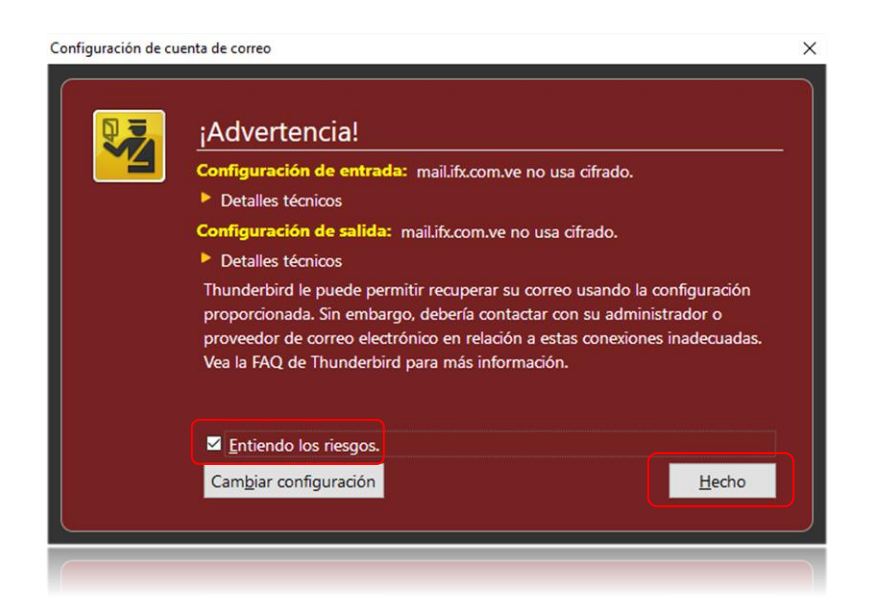

5: Si aparece esta pantalla, marcar la opción Entiendo los riesgos y luego Hecho. Of Networks

X